## 網上登記短訊通知服務步驟

可登入以下網址:

https://www.fsm.gov.mo/webticketsms/register.aspx

1. 在介面中選取交通違例短訊通知服務登記系統:

Português

English

交通違例查詢紀錄 / 繳交罰款系統

交通違例短訊通知服務登記系統

## 2. 在視窗內輸入有關資料,注意:必須選取條款內的同意項:

| 交通違例短訊通知服務登記系統                                                                                                    |      |     |       |    |  |
|----------------------------------------------------------------------------------------------------|------|-----|-------|----|--|
| 新登記                                                                                                    | 取消登記 | 查詢E | 已登記資料 | 返回 |  |
| 新登記                                                                                                    |      |     |       |    |  |
| 條款<br>1.短訊通知服務用於 <u>筆3/2007號法律《道路交通法》</u> 所有行政違法/輕微違反,車輛被檢控確認罰則後「十分鐘」便能接收通知短訊。<br>2.「十分鐘」收到通知短訊並不適用第35/2003號行政法規《公共泊車服務規章》對違泊、濫泊車輛之處罰。<br>3.短訊通知服務祇適用於本澳流動電話號碼。<br>4.根據電訊網絡情況,短訊通知可能會延誤。<br>5.短訊通知僅供參考,一切資料以交通聽之最新紀錄為準。<br>6.請加置填上個人資料,個人資料將作為交通違例通知之用。<br>7.為使使用者於本網頁所輸入的資料保密,本服務使用加密套接協議層(SSL)。 |      |     |       |    |  |
| 8. 車輛登記之車主如有變動時,本短訊通知服務將自動停止。                                                                                                    |      |     |       |    |  |
| □ 本人同意以上條款及規章的規定。                                                                                                    |      |     |       |    |  |

|                  | 登記車輛資料                 |                                                                            |
|------------------|------------------------|----------------------------------------------------------------------------|
| 車輛類別             | ○汽車○電單車                | 款式<br>Modelo<br>等級 種類<br>Classe Tipo                                       |
| 車牌編號             | 例如:MA-55-19只需輸入 MA5519 | 単身編號<br>Número do quadro<br>馬達編號<br>Número do motor                        |
| 車身編號#            |                        | 馬達客量 燃料<br>Cilindrada c.c. Combustivel<br>車輛尺寸<br>Dimensões do veículo / / |
| #註<br>1. 只需輸入車身約 | <b>赢</b> 號最後4個字元。      |                                                                            |

2. 「/」、「-」、「\*」、「.」或空格無需輸入 例如:

車身編號\*LWBTSED 939/95D\* , 只需輸入 995D

| 登記者資料   |                    |  |  |  |
|---------|--------------------|--|--|--|
| 姓名:     |                    |  |  |  |
| 身份證號碼:  |                    |  |  |  |
| 澳門手機號碼: |                    |  |  |  |
| 確認手機號碼: |                    |  |  |  |
| 輸入驗證碼:  | まが取得驗證碼<br>重新取得驗證碼 |  |  |  |
|         | 確定重填               |  |  |  |

## 3. 成功登記後,按關閉便完成有關登記

 每輛車輛只可登記一個接收短訊電話號碼,如要更改電話號碼時, 則須取消有關登記後再重新登記。取消步驟:在進入使用(交通違 例短訊通知服務登記系統)後按介面中的(取消登記)

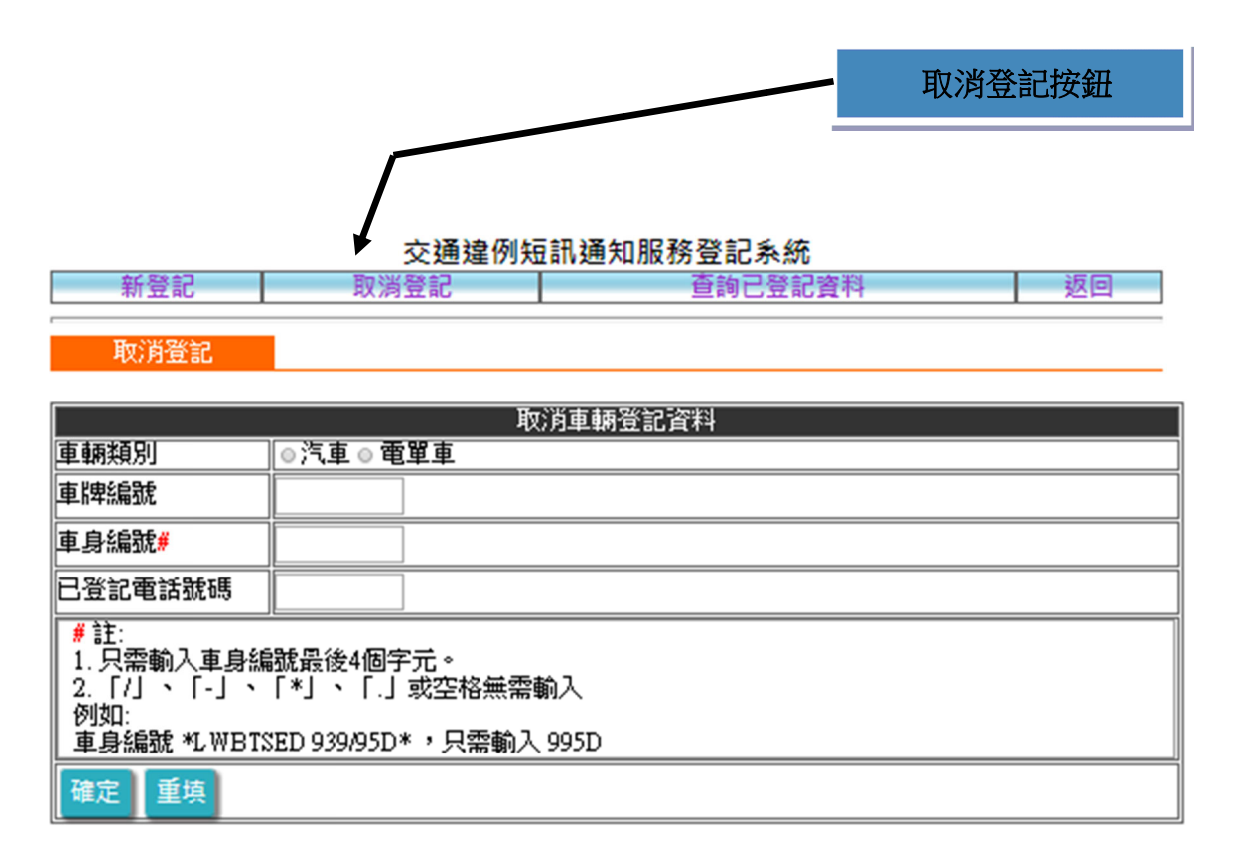

5. 在取消登記介面內輸入有關資料後按關閉便完成取消程序

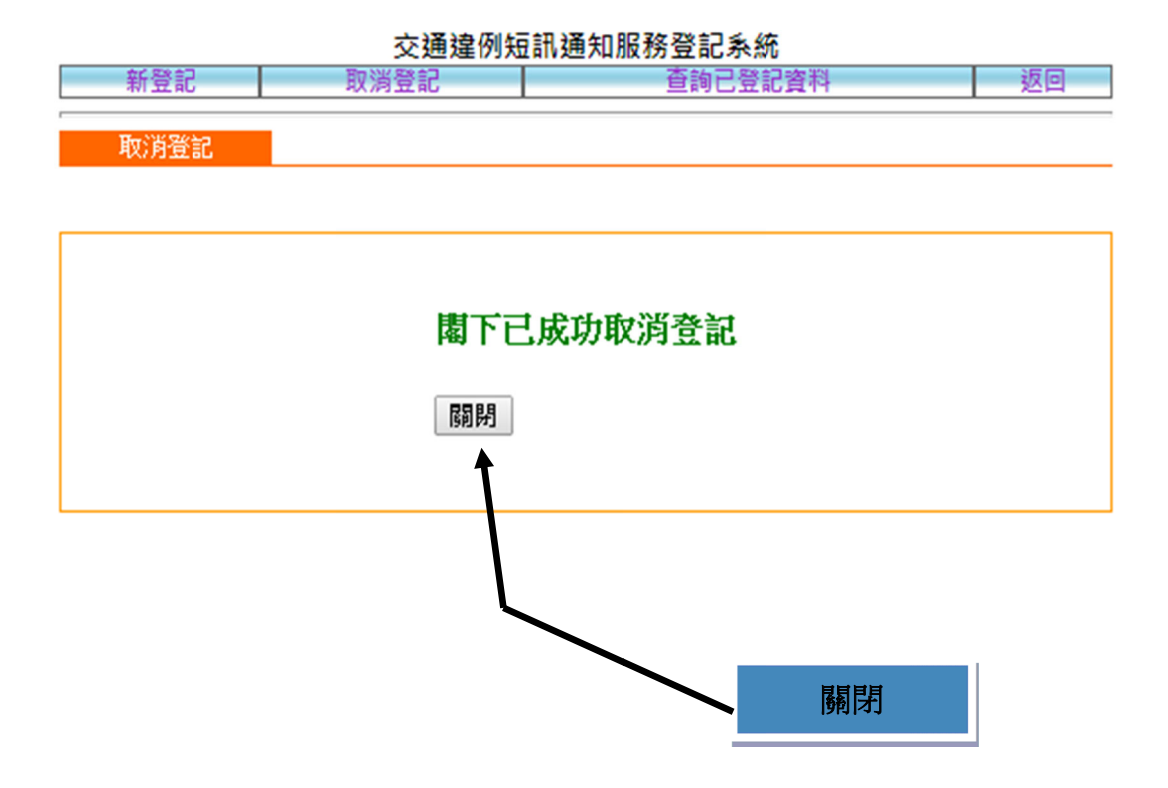